## Utilizing the CLAMS Catalog:

A How-To Guide for Searching the Catalog and Placing Holds on Library Items

# **Logging In:**

- 1) Visit <u>clamsnet.org</u>
- 2) Click "Login" on the right hand side

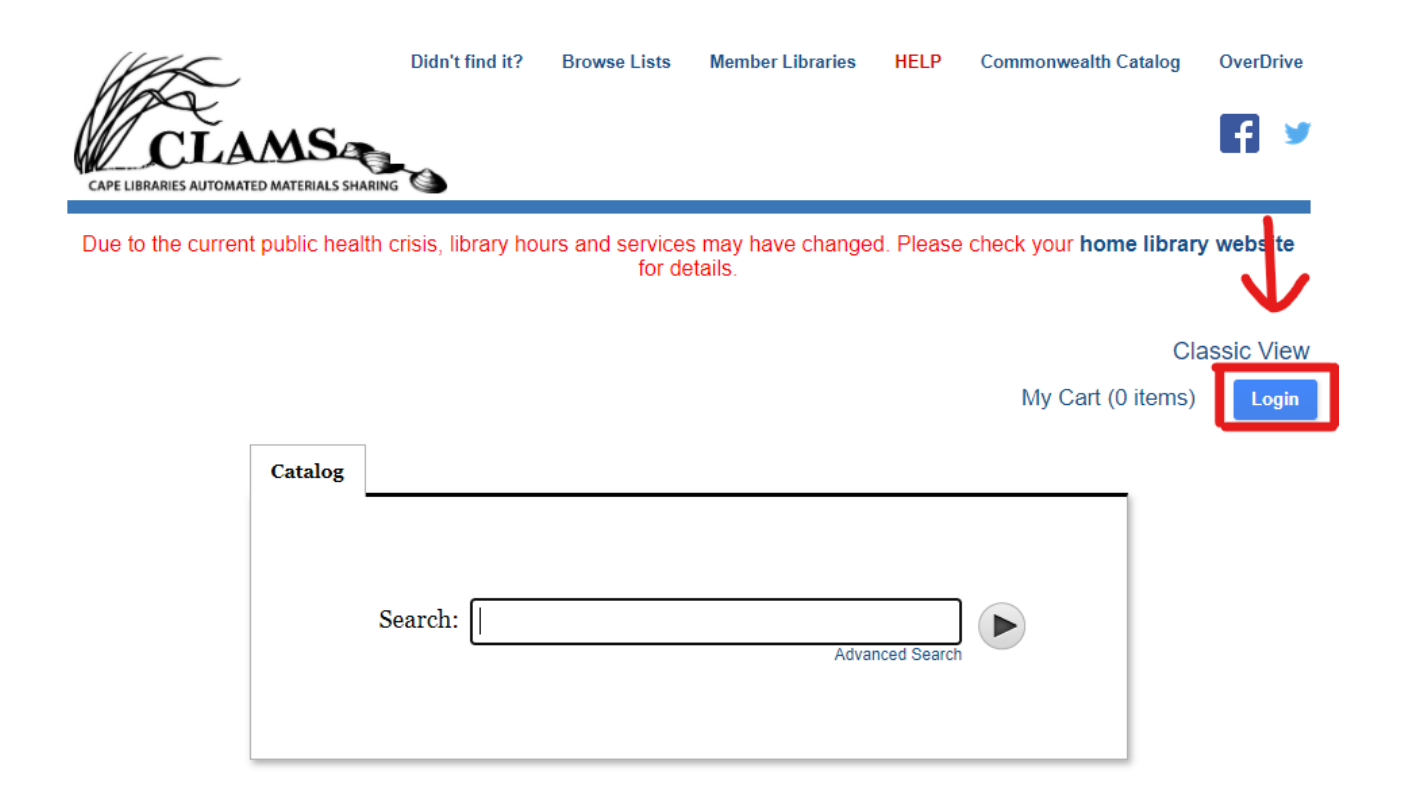

3) Input your library card number under "Barcode" and then the 4-digit PIN#.

| Library C | ard # or <u>Username</u> : |  |
|-----------|----------------------------|--|
| Barcode   |                            |  |
|           |                            |  |
|           |                            |  |
| Enter you | IF PIN:                    |  |
|           |                            |  |

You can choose to sign in with a username instead of your barcode. Set up instructions are here

You can also change your PIN# if you would like. We cannot see your PIN#, so if you forget it, we will have to set up a new one for you.

## **Searching for Items:**

Once logged in, you will be brought back to the home screen. You can type in something to search (a subject, book title, author, etc.).

|         |                         | Cla                  | ssic View |
|---------|-------------------------|----------------------|-----------|
|         | My Cart (0 item         | ns)   🕕   My Account | Logout    |
| Catalog | ]                       |                      |           |
|         |                         |                      |           |
|         | Search: Advanced Search |                      |           |
|         |                         |                      |           |

You can also choose "Advanced Search" and limit your search.

| Keyword                                     |           | ~ L        |                    |     |              |
|---------------------------------------------|-----------|------------|--------------------|-----|--------------|
| AND                                         | Keyword   | ~          |                    |     | x            |
|                                             |           | т          |                    |     |              |
| Add boolean:                                |           | 51         |                    |     |              |
| Add boolean:                                | AND OR NO |            |                    |     |              |
| Add boolean:                                | Catalog   |            |                    |     |              |
| Add boolean:<br><b>Library (</b><br>Format: | Catalog ? | <b>*</b> + | Language:          | ANY | <b>*</b> (+) |
| Add boolean:<br>Library (<br>Format:        | Catalog ? | • +        | Language:<br>Year: | ANY | • (+)        |

Advanced Search Basic Search

Choose "Keyword", "Title", "Subject", or "Author". You can then choose what type of item in "Format" (book, DVD, etc.). You can also choose the "Collection" - Chilmark Public Library and even Chilmark Children's Collection.

#### Advanced Search Basic Search

| · ·     |           | ~            |           |     |              |
|---------|-----------|--------------|-----------|-----|--------------|
| Keyword |           |              |           |     | x            |
| Title   |           |              |           |     |              |
| Subject |           |              |           |     |              |
| Author  |           |              |           |     |              |
| ibrary  | Catalog ? |              |           |     |              |
| rmat:   | ANY       | <b>~</b> (+) | Language: | ANY | <b>~</b> (+) |
|         |           |              | Vear      | to  |              |

| 1465                                  | All Yarmouth Libraries              | Member L    | ibraries | HELP      | Commonwealth Catalog    |
|---------------------------------------|-------------------------------------|-------------|----------|-----------|-------------------------|
| MAR                                   | All Young Adult Collections         |             |          |           |                         |
| CLAMS                                 | Aquinnah - Children's Collection    |             |          |           |                         |
| CAPE LIBRARIES AUTOMATED MATERIALS SH | Aquinnah Public Library             |             |          |           |                         |
| Due to the current public hea         | Barnstable - Sturgis                | es mav have | changed  | . Please  | check your home libra   |
|                                       | Barnstable - Sturgis Children's     | letails.    |          |           |                         |
|                                       | Bourne - Children's Collection      |             |          |           |                         |
|                                       | Bourne Public Library               |             |          |           | С                       |
|                                       | Brewster - Children's Collection    |             | My Car   | t (0 item | s)   🛈   My Account     |
| Advanced Sea                          | Brewster Ladies Library             |             |          |           |                         |
|                                       | CCCC Nickerson Room - CC History    |             |          |           |                         |
|                                       | Cape Cod Community College          |             |          |           |                         |
| Kenned                                | Centerville - Children's Collection |             |          |           |                         |
| Keyword                               | Centerville Library                 |             |          |           |                         |
| AND                                   | Chatham - Eldredge Children's       |             |          |           | x                       |
| Add boolean:                          | Chatham - Eldredge Library          |             |          |           |                         |
|                                       | Chilmark - Children's Collection    |             |          |           |                         |
|                                       | Chilmark Public Library             |             |          |           |                         |
| Library C                             | Cotuit - Children's Collection      |             |          |           |                         |
| Format:                               | Cotuit Public Library               | Language:   | ANY      |           | <ul><li>✓ (+)</li></ul> |
| Collection:                           | ANY 🖌 🕂                             | Year:       |          | to        |                         |

# **Example of Searching:**

I typed in dogs to the search bar, and there are 8525 options! Let's limit those options a bit.

| Catalog                                                                                                    |                      |                                                                                                    |                      |                                                                          |                                  |
|----------------------------------------------------------------------------------------------------|----------------------|----------------------------------------------------------------------------------------------------|----------------------|--------------------------------------------------------------------------|----------------------------------|
|                                                                                                    | Search:              | dogs                                                                                                    | Advanced Search      |                                                                          |                                  |
| Search: dogs<br>Results 1 - 25 (                                                                                                    | of <u>8525</u> for   | Advanced Search dogs                                                                                              | My Cart (0 ite       | ems)   🛈   N                                                             | /ly Account   Logout<br>ComCat ⊠ |
| Sorted by Relevance                                                                                                    | e   Date   Title   A | uthor                                                                                                    |                      |                                                                          |                                  |
| Refine by: Availability At a library (78 Online (251) Found In                                                                        | 351)                 | Dogs : from predator to pro         Hirsch, Andy, 1987- author.         ■ BOOK   2017.         check availability | tector / Andy Hirsch | Request it       Additional actions:       Additional actions:           |                                  |
| Subject (6725     Title (1492)     Author (9)     Format     BOOK (6670)     DVD(VIDE0)     SPOKEN CD     eBOOK (250)     LAPCE PDIVI | )<br>(703)<br>(281)  | Dogs / Emily Gravett         Gravett, Emily.         BOOK   2010.         check availability                      |                      | □       Request it         Additional actions:       ⊕         ⊕       ⊕ |                                  |
|                                                                                                    | (220)                | DOGS Dogs / David Alderton; pho                                                                                   | tography by Tracy    | Request it                                                               |                                  |

On the left hand side of the screen, you have the option to "Refine By". You can choose the library, format, year, etc.

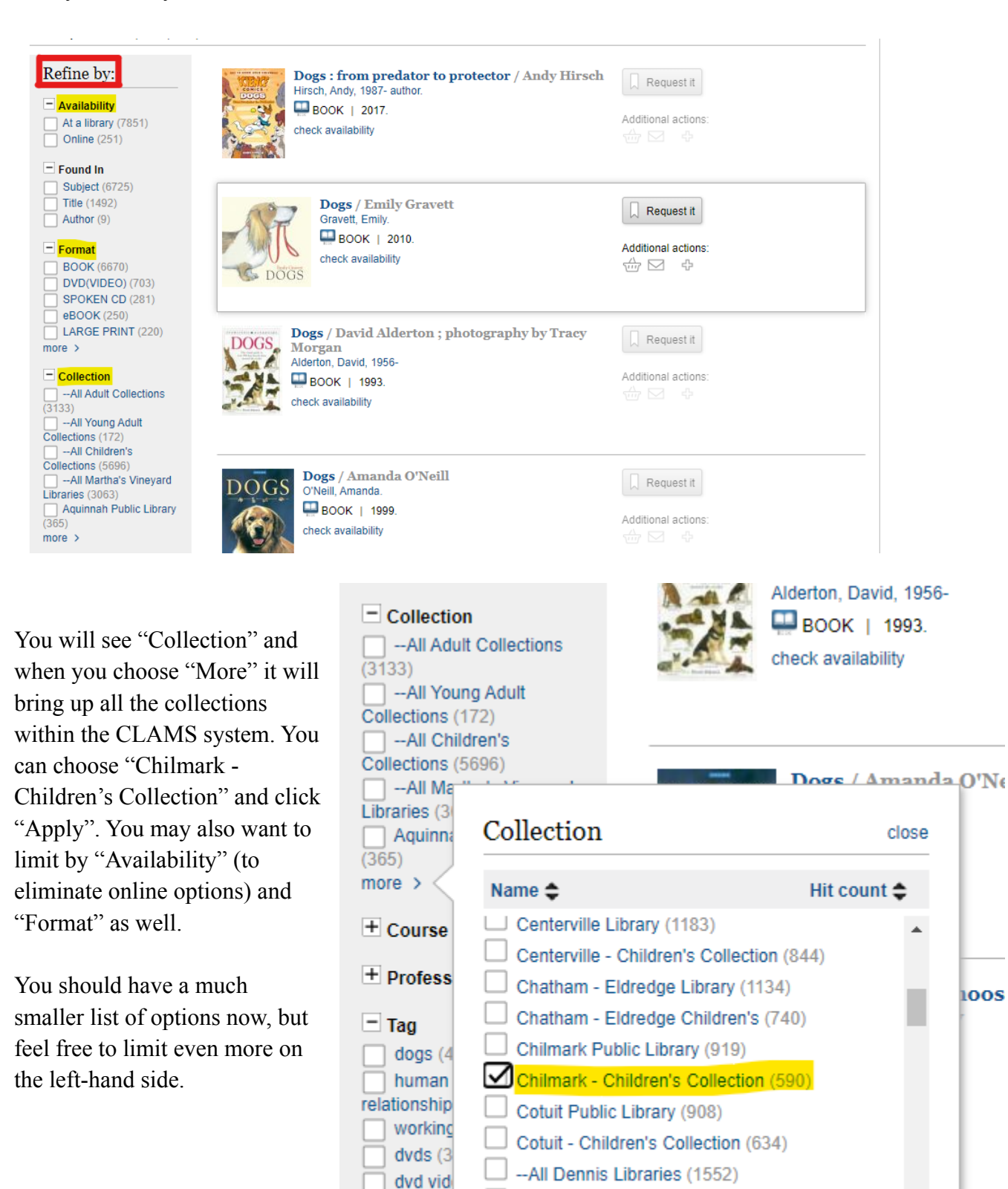

more >

Langua English

Spanisl

Dennis Public Library (816)

Apply

Dennis Public - Children's Collection (503)

e dic

Mo

### Availability of Materials:

When you see an item you might be interested in and click on it, all the libraries that have it will pop up. Find the Chilmark listing, and make sure it says "Available" next to it if you are looking for it as soon as possible. If it is not available at Chilmark, it will say "Due [date]".

| Search: dog       | S<br>Advanced Search                                                                                |                                                 |
|-------------------|----------------------------------------------------------------------------------------------------|-------------------------------------------------|
| < Back to results |                                                                                                    |                                                 |
| LOGS              | Dogs / Emily Gravett<br>Gravett, Emily.<br>BOOK   Simon & Schuster Books for Young Readers<br>2010. | Additional actions:         Additional actions: |

Bookmark & Share: https://encore.clamsnet.org/iii/encore/record/C\_\_Rb1723448

## Items

| Location                  | Call No.          | STATUS?   | Econnect |
|---------------------------|-------------------|-----------|----------|
| Bourne-Children's Room    | J PICTURE Gravett | AVAILABLE |          |
| Brewster-Children's Coll. | J PICTURE GRAVETT | AVAILABLE |          |
| Brooks(Harwich)-Children  | J PICTURE GRA     | AVAILABLE |          |
| Chilmark Juv Collection   | J PICTURE GRA     | AVAILABLE |          |
| Dennis Public - Juvenile  | J PICTURE GRA     | AVAILABLE |          |
| East Falmouth-Children's  | J PICTURE Gravett | AVAILABLE |          |
| Eastham-Children's Coll.  | J PICTURE GRA     | AVAILABLE |          |
| Hyannis Children's Room   | J PICTURE Gravett | AVAILABLE |          |
| Mashpee-Children's Coll.  | J PICTURE GRA     | AVAILABLE |          |
| Nantucket-Childrens       | J PICTURE GRA     | AVAILABLE |          |
| North Falmouth-Children's | J PICTURE Gravett | AVAILABLE |          |
| Orleans-Children's Room   | J PICTURE GRAV    | AVAILABLE |          |
| Vineyard Haven Children's | J PICTURE GRAVETT | AVAILABLE |          |
| Wellfleet-Children's Area | J PICTURE Gravett | AVAILABLE |          |

### **Placing a Hold:**

At the top of the item listing, you will see a "Request" button. Click that.

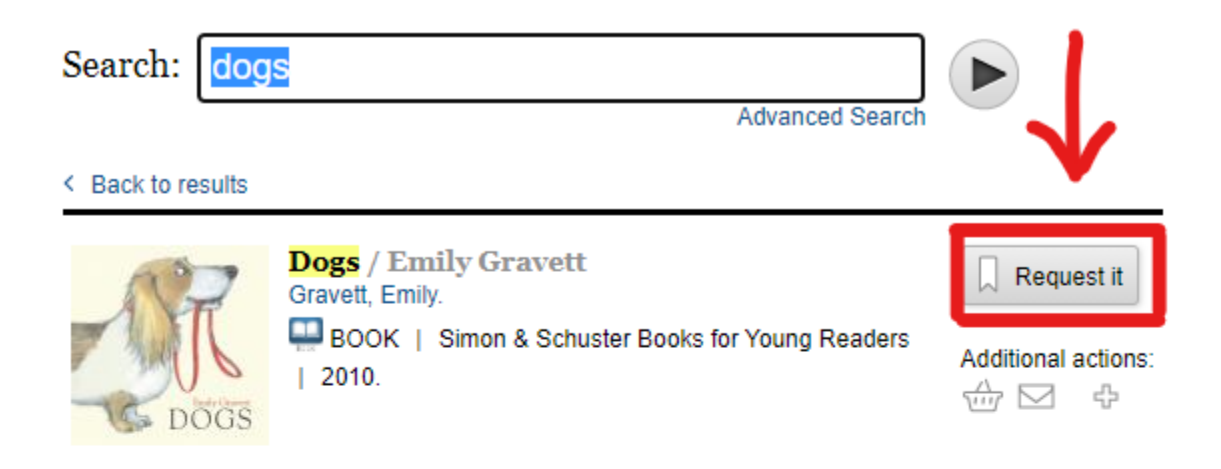

Bookmark & Share: https://encore.clamsnet.org/iii/encore/record/C\_\_Rb1723448

#### Items

| Location                  | Call No.          | STATUS?   | Econnect |
|---------------------------|-------------------|-----------|----------|
| Bourne-Children's Room    | J PICTURE Gravett | AVAILABLE |          |
| Brewster-Children's Coll. | J PICTURE GRAVETT | AVAILABLE |          |
| Brooks(Harwich)-Children  | J PICTURE GRA     | AVAILABLE |          |
| Chilmark Juv Collection   | J PICTURE GRA     | AVAILABLE |          |
| Dennis Public - Juvenile  | J PICTURE GRA     | AVAILABLE |          |
| East Falmouth-Children's  | J PICTURE Gravett | AVAILABLE |          |
| Eastham-Children's Coll.  | J PICTURE GRA     | AVAILABLE |          |
| Hyannis Children's Room   | J PICTURE Gravett | AVAILABLE |          |
| Mashpee-Children's Coll.  | J PICTURE GRA     | AVAILABLE |          |
| Nantucket-Childrens       | J PICTURE GRA     | AVAILABLE |          |
| North Falmouth-Children's | J PICTURE Gravett | AVAILABLE |          |
| Orleans-Children's Room   | J PICTURE GRAV    | AVAILABLE |          |
| Vineyard Haven Children's | J PICTURE GRAVETT | AVAILABLE |          |
| Wellfleet-Children's Area | J PICTURE Gravett | AVAILABLE |          |

If you have a Chilmark card, it will default to the Chilmark Library for pickup. If you happen to be using a card issued from a different library, just make sure you choose where you want the book to be picked up, whether in Chilmark or another library. Once set with the pickup location, click "Submit".

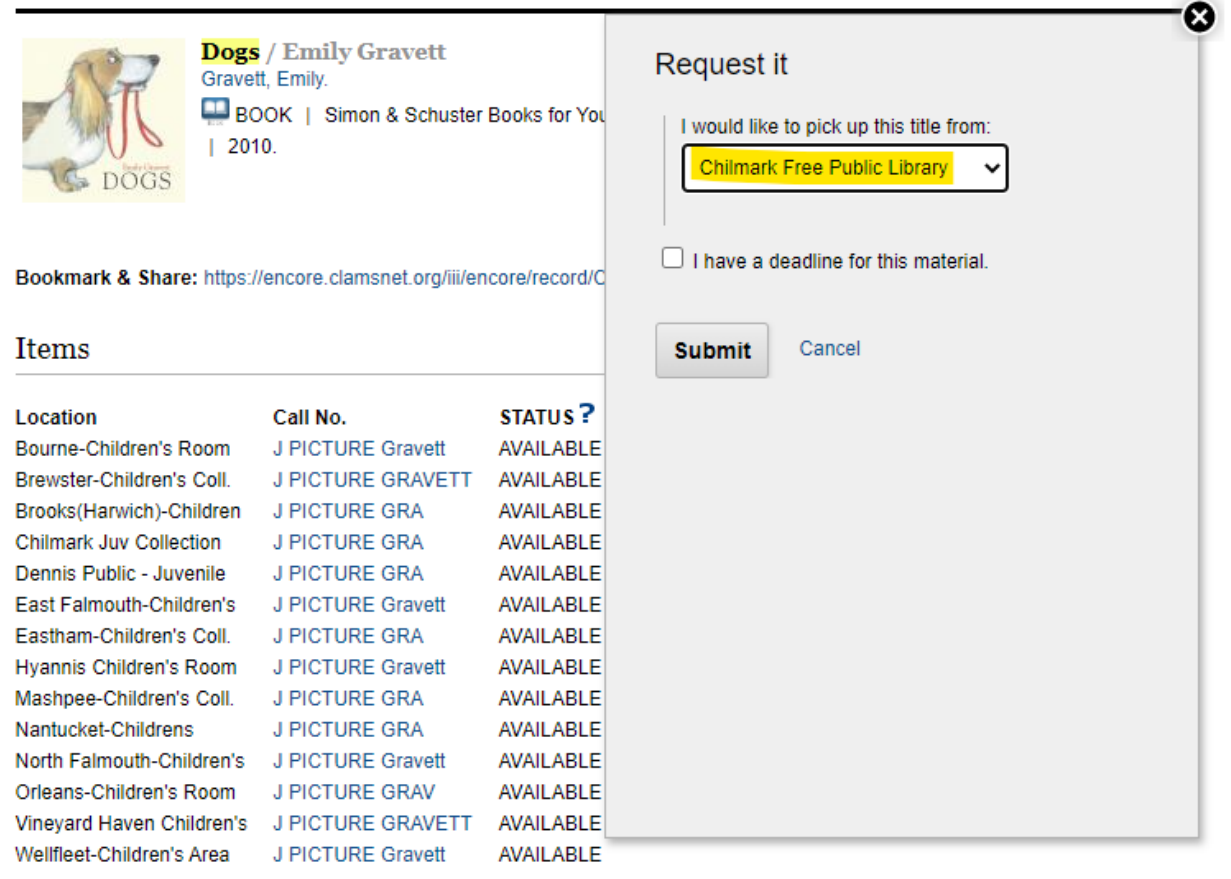

\*You don't have to limit your searches to just Chilmark Library if you have a few days to wait for books to arrive. We can order books from libraries across the Islands and the Cape.

#### **Your Account:**

You can always access your account online to see when your items are due, what items you have on hold, and you can renew your items. Once logged in, you will see "My Account" next to the "Logout" button.

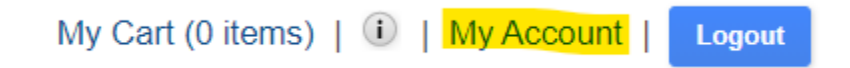

Once into your account page, you can see your current checkouts, your current holds, and more.

On the "Checkouts" page, see when your items are due, and renew them. If an item has other patrons waiting for it, or you have renewed too many times the system will not let you renew.

Have questions? Call us at (508) 645-3360 or email <u>chil\_mail@clamsnet.org</u> for assistance and more information!